| To Establish Your BEACON Instructional Transfer Account                                                                                                    |                                                                                                    |
|----------------------------------------------------------------------------------------------------|----------------------------------------------------------------------------------------------------|
| If you already have an Instructional Transfer Account in BEACON, you may use your currer                                                                    | it account.<br>ate an Instructional Transfer                                                                                                    |
| Account.                                                                                                    |                                                                                                    |
| Go to 'www.brevardschools.org'                                                                                                    | im Menu (2006) (10649) Aesop   Web Nav<br>View Favorites Tools Help                                                                                                    |
| Click or select 'Employment' and scroll down the page to the bottom.                                                                                        | Employment                                                                                                    |
| Scroll down and find Click or select 'Click here (Link) to Create an account'                                                                               | Click here (Link) to Create an account and /<br>or Apply for Jobs in BEACON                                                                                                    |
| Click or select 'To create a NEW or TRANSFER account, click here'                                                                                           | To create a NEW or TRANSFER account, click here<br>Returning Users: Login<br>User-dd: th Rationa your User-dd<br>Password: th Rationa your Dasmod                                                                                                    |
| To begin, click the radio button for, 'I have read the above disclosure statement<br>and wish to proceed with the application'. Click or select 'Continue'. | C Theo read the above disclosure statement and wish to proceed with the application.                                                                                                    |
| To create the account as a 'Transfer' account:                                                                                                    | AT2NA Accessor Creation 0<br>Perpendication<br>Perpendication<br>Per |
| Continue filling in the required information (defined by an *).<br>Complete the page to establish the account.                                              | Name: Phone #: Sow: Cancel                                                                                                    |
| After you have established your Transfer account, fill out the information requested in the Instructional Addendum.                                         | General Misc. Document<br>Status<br>Complete each form below. Once the link<br>Instructional Transfer Positions<br>Instructional Addendum                                                                                                    |
|                                                                                                    | Click Here - SUBMIT YOUR APPLICATION                                                                                                    |
| To look for and apply for available Transfer Openings:                                                                                                    |                                                                                                    |
| Click or select 'Click Here – View Job Openings and Apply'                                                                                                  | Click Here - View Job Openings and Apply                                                                                                    |
| The jobs will appear as voluntary/involuntary in the Position column<br>The Status column will show 'Transfer Only'                                         | kaine SinalCette Ortes (1917) Sina poiet                                                                                                    |
| Click or select the title of the position to open                                                                                                    | ELEMED 5<br>ELEMENTARY ED 5                                                                                                    |
| To apply, click or select the 'Apply' button located at the bottom of the ad                                                                                | Apply for this Job Cancel                                                                                                    |
| A popup will appear – click or select ok                                                                                                    |                                                                                                    |

Successful application will appear 'Yes' in the 'Applied' column